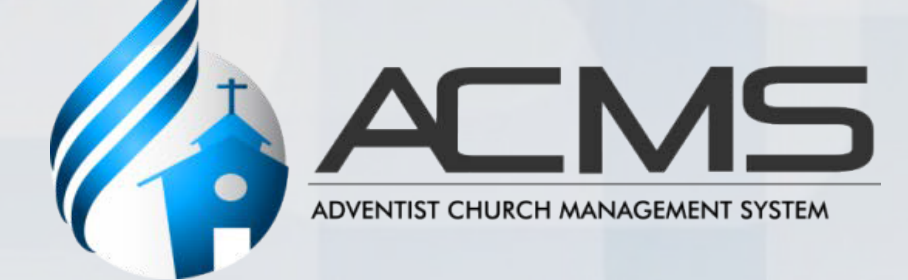

# Mwongozo kwa Karani wa Kanisa Mahalia

Umetafsiriwa na Mch. Almodad Amos March 14, 2017 Konferensi ya Kaskazini Mashariki mwa Tanzania

# YALIYOMO NDANI YA MWONGOZO

| 1. | UT   | ANGULIZI                               | 2  |
|----|------|----------------------------------------|----|
| 2. | KUI  | INGIA KWENYE MFUMO                     | 2  |
| 3. | MS   | HUGHULI ZA USHIRIKA KATIKA MFUMO       | 3  |
|    | 3.1. | Kusajili Mshiriki Mpya                 | 3  |
|    | 3.2. | Kutafuta                               | 6  |
|    | 3.3. | Kubadili baadhi ya taarifa za Mshiriki | 8  |
|    | 3.4. | Kumfuta/Kumuondoa                      | 9  |
|    | 3.5. | Uhamisho                               | 10 |
|    | 3.6. | Wasiojulikana walipo                   | 12 |
|    | 3.7. | Jina Kujirudia mara kadhaa             | 13 |
| 4. | Usi  | mamizi wa Kanisa                       | 14 |
| 5. | Ma   | odisa wa Kanisa                        | 14 |
|    |      |                                        |    |

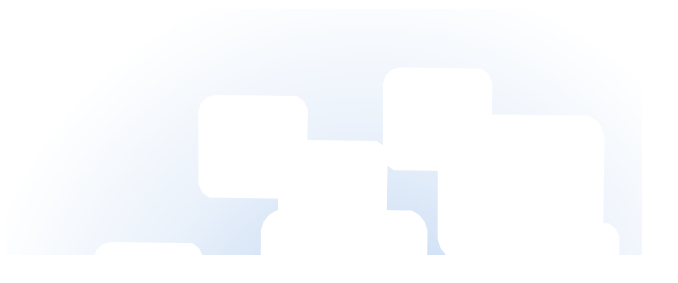

# 1. UTANGULIZI

Toleo hili la mwongozo linahusika sana na shughuli za karani wa kanisa mahali hasa zile anazozifanya kwa kupitia mfumo wa ACMS . Utakapokuwa katikakujifunza yale yaliyoandikwa humu ndani, utagundua kwamba kuna maelezo ya ziada yatakayokuwa yakitolewa kwa njia ya picha ya kile kitakachoonekana katika komputa yako, baadhi ya picha hizi hazitakuwa na maelezo lakini jaribu kuzitumia na uone matokeo ya kufanya hivyo yako namna gani. Jaribu kwenda katika sehemu ya Reports na uone nini kinatokea au unaweza kufanya ukiwa kama karani katika mfumo huu wa ACMS.

Ikiwa utahitaji msaada wa karibu zaidi kuhusu ACMS, tafadhali wasiliana na viongozi wa ACMS waliowekwa kwa ngazi ya kila kanda. Kama hupati msaada wowote au hujui kiongozi wako ni nani, tafadhali sana tuma ujumbe wa barua pepe kupitia: membership@gc.adventist.org for assistance.

### 2. KUINGIA KWENYE MFUMO WA ACMS

Timu yako ya ACMS wataanza kukutengenezea akaunti yako (watakufanyia usajili). Utapokea ujumbe kwa njia ya barua pepe uliyowapatia wasajili wako; kutakuwa na ujumbe unaokuelekeza kuisajili akaunti yako na unapokuwa umemaliza kuisajili akaunti yako, tembelea tovuti hii: http://www.acmsnet.org ili uingie kwenye mfumo. TINGAZIA: unapoingia tu kwenye ACMS, unaweza ukajikuta uko kwenye uwanja wa kuanza kufanya kazi moja kwa moja, kabla ya hapo kiongozi wako anapaswa kwanza akupatie uwezekano wa kuweza kushughulika na kazi za ushirika wa kanisa.

Utakapotembelea tovuti iliyoandikwa hapo juu, utakuta sehemu imeandikwa Sign In , Ingiza username na password kisha bofya palipoandikwa **Sign In**:

|                                                                           | Sign In             |
|---------------------------------------------------------------------------|---------------------|
| ADVENTIST CHURCH MANAGEMENT SYSTEM                                        | User Name:          |
|                                                                           | maria.costa         |
| Adventist Church Management System                                        | Password:           |
| You need a valid User Name and Password to sign in                        | •••••               |
|                                                                           | Reset your password |
| Click here to register                                                    | Remember me         |
| Please visit our official website at:<br>http://membership.adventist.org/ | Sign In             |

# 3. SHUGHULI ZA USHIRIKA KATIKA MFUMO

Mfumo wa ACMS umetengenezwa ili kusaidia kazi ya usimamizi wa Ushirika wa Waadventita Wasabato katika kanisa mahalia. Shughuli zote za ushirika zinapatikana mahali palipoandikwa Member:

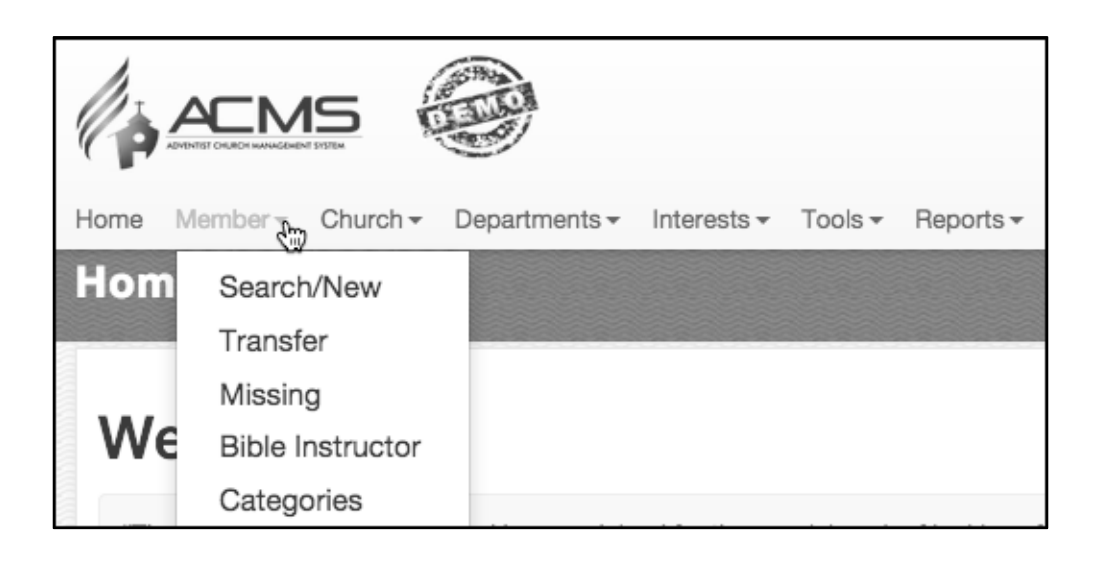

## 3.1. Kusajili Mshiriki Mpya

Ongeza mshiriki mpya kwa kubofya mahali palipoandikwa **Search/New** ochini ya kimshale kwenye neno lililoandikwa **Member**:

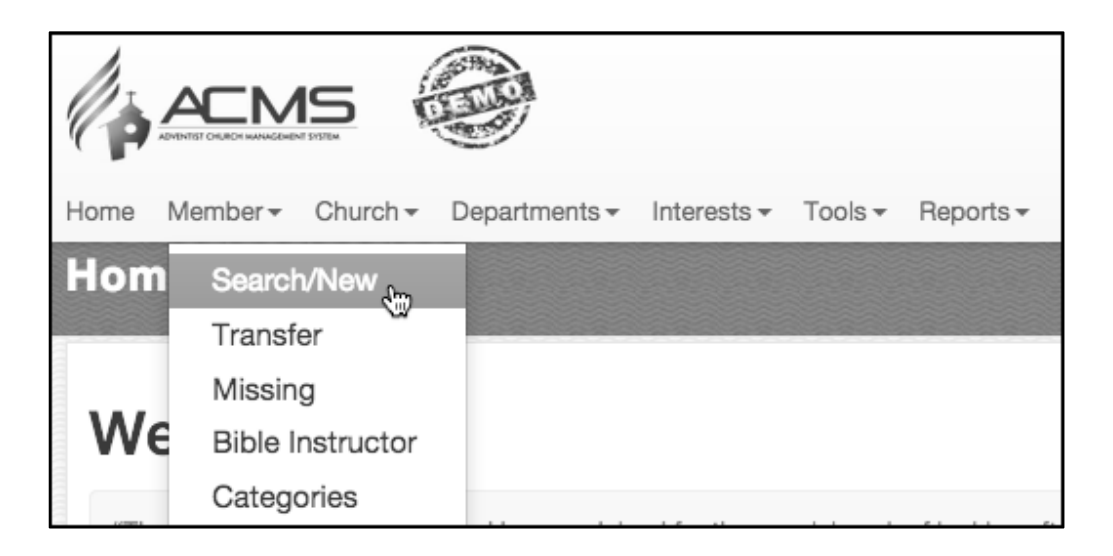

Kisha, bofya mahalipalipoandikwa New upande wa kulia - juu wa screen yako:

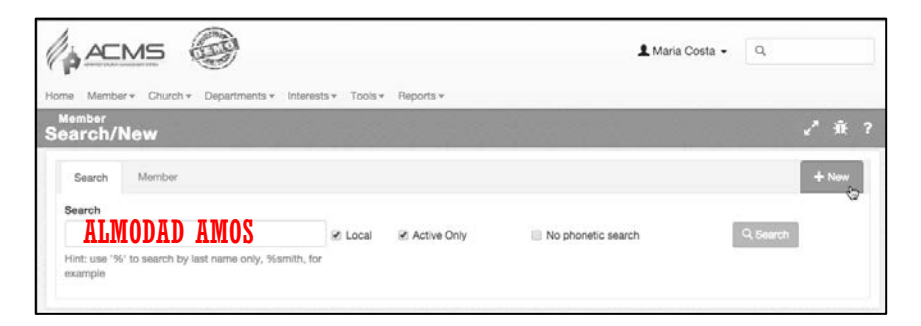

Unaposajili mshiriki mpya hakikisha una tarehe ya ubatizo (Date of ceremony) na tarehe alipopitishwa kwa kura kuwa mshiriki wa kanisa (Last Transaction) kwa usahihi. Kwenye Type chagua Baptism kuonesha kwamba amekuwa mshiriki kwa njia ya ubatizo. ingiza jina la Mchungaji aliyembatiza (Baptized by). Hata hivyo, kabla ya kusajili mshiriki tunatakiwa kuhakikisha kwamba bado hajasajiliwa na hivyo basi bofya mahali palipoandikwa Search. Kama mshiriki huyu amesajiliwa kama mshiriki wa kanisa jingine, jina lake na taarifa zake zitaonekana, la sivyo hakuna kitakachoonekana kumuhusu, ndipo utaendelea na hatua nyingine.

Sehemu iliyoandikwa **No phonetic search** itausaidia mfumo kufanya kazi ya kutafuta kwa haraka zaidi, hasa pale unapotafuta jina ambalo unauhakika na jinsi mpangilio wa herufi zake ulivyo bila kukosea herufi kubwa au ndogo. Hii inaweza kuwa njia rahisi zaidi ya kutafuta majina ambayo yanaherufi za kawaidi kuacha zele ambazo hazitumii konsonanti na irabu za kawaida (mfano. 黃健興).Hapa chini tunalitafuta jina la Carlos Santiago.

| Search           | Member          |             |                    |                          |                    | + New               |
|------------------|-----------------|-------------|--------------------|--------------------------|--------------------|---------------------|
| Baptism          | Ceremony        |             |                    |                          |                    |                     |
| Date             |                 | Place       |                    |                          | Baptized by        |                     |
| 01/03/201        | 5               | Demo Church | 25                 | Q                        | Eduardo Campo      | Q                   |
| Date<br>1/3/2015 | Type<br>Baptism | Mi<br>\$    | nute Number        | Special Minute Number    | First Bible Worker | Second Bible Worker |
| Search           |                 |             |                    |                          |                    |                     |
| Full Name        |                 | Bir         | th Date (Optional) | Mother's Name (Optional) |                    |                     |
| Carlos Sar       | ntiago          |             |                    |                          | No phonetic search | Q Search            |

Baada ya kufofya **Search**, orodha itaonesha majina yanayokaribiana na jina unalolitafura. Kama jina limeonekana utapaswa kufanya uchinguzi zaidi, ongea na huyo mshiriki, au mchungaji au ofisi za konferensi ili upate ushauri wa jinsi ya kufanya maana huyo mtu tayari ni mshiriki. Kama mshiriki hakuonekana katika orosha baada ya kumtafuta, bofya mahali palipoandikwa **Not Found**:

| Search                  |                       |                          |                    |          |
|-------------------------|-----------------------|--------------------------|--------------------|----------|
| Full Name               | Birth Date (Optional) | Mother's Name (Optional) |                    |          |
| Carlos Santiago         |                       |                          | No phonetic search | Q Search |
|                         |                       |                          |                    |          |
|                         |                       |                          |                    |          |
| Not found 0 of 0 Record |                       |                          |                    |          |
| Name     A Date         | Mother's Name         | e + Active M             | ember?             | + Church |

Baada ya kubofya **Not Found**, Program itafungua fomu ambayo inahitaji, Anuani, Mawasiliano, Taarifa nyignine zaidi na Taarifa zinazohusu ushirika wake msajiliwa. Kwa habari ya Taarifa kumhusu mshiriki Jina lake linahitaji, Jina la ukoo/la tatu linahitajika, Jinsia inatakiwa kufahamika, Tarehe ya kuzaliwa, Nchi aliyozaliwa na jinsi alivyofanyika kuwa mshiriki (taarifa hizi ni muhimu ili usajili kufanyiaka). Hata hivyo jaza taaifa zote kwa kadri inavyowezekana maana taarifa nyingi zaidi zitarahisisha zaidi huduma za ACMS.

| L Prof    | ile      |                  |          |               |            |           |       |                             | Image |
|-----------|----------|------------------|----------|---------------|------------|-----------|-------|-----------------------------|-------|
| Code      | Name     | ı                | .ast Nam | e             |            | Full Name |       |                             |       |
| 0         | Carlos   |                  | Santiago | )             |            | Carlos S  | antia | go                          |       |
| Gender    | Bi       | irth Date        |          | Birth Countr  | у          |           | Birt  | h Place                     |       |
| Male      | \$       | 01/01/1980       |          | Brazil        |            | \$        |       |                             |       |
| Mother's  | Name     |                  |          | F             | ather's Na | ame       |       |                             |       |
|           |          |                  |          |               |            |           |       |                             |       |
|           |          |                  |          |               |            |           |       |                             |       |
| 🗡 Add     | ress     |                  |          |               |            |           |       |                             |       |
| Address   |          |                  |          |               |            |           |       | Address Line 2              |       |
| Jardim    | Rezek II |                  |          |               |            |           |       |                             |       |
| Postal Co | ode      | Country          |          |               |            |           |       | City                        |       |
| 13160-0   | 000      | Brazil           |          |               |            |           | \$    | Artur Nogueira-SP           |       |
|           |          |                  |          |               |            |           |       |                             |       |
| Con       | tacts    |                  |          |               |            |           |       |                             |       |
| Phone     |          | Mobile Phone     | E        | Business Phor | ne         |           |       | Email                       |       |
|           |          | 55 (19) 3877-900 | D        |               |            |           |       | carlos_santiagoSDA@gmail.co | m     |

| + Additional Inf                                    | formation   |                                                                                   |                                    |                                                                                                    |            |                                                                                                 |    |
|-----------------------------------------------------|-------------|-----------------------------------------------------------------------------------|------------------------------------|----------------------------------------------------------------------------------------------------|------------|-------------------------------------------------------------------------------------------------|----|
| Document ID                                         | Other Docum | nent ID                                                                           | Education                          |                                                                                                    | Occupation |                                                                                                 |    |
|                                                     |             |                                                                                   | Secondary School                   | :                                                                                                    | \$         |                                                                                                 |    |
| Marital Status                                      |             | Tags                                                                              |                                    |                                                                                                    |            |                                                                                                 |    |
| Single                                              | \$          |                                                                                   |                                    |                                                                                                    |            |                                                                                                 |    |
| Member Infor Previous Religion                      | rmation     |                                                                                   |                                    | Category<br>Attends regularly                                                                         | ÷          | Ethnicity<br>Select                                                                             | \$ |
| Conversion Met                                      | thod        |                                                                                   |                                    |                                                                                                    |            |                                                                                                 |    |
| ADRA<br>School<br>Evangelistic Crusa<br>Pathfinders | ade         | <ul> <li>Relatives</li> <li>Bible Co</li> <li>Medical</li> <li>Sabbath</li> </ul> | s<br>urse<br>Institution<br>School | <ul> <li>Friends</li> <li>Bible Study Group</li> <li>Operation Rescue</li> <li>Small Group</li> </ul> |            | <ul> <li>Publication</li> <li>Caleb Mission</li> <li>Other</li> <li>TV/Radio Program</li> </ul> |    |

Baada ya kujaza taarifa zote bofya **Save** na kisha ikiwa hukusahau baadhi ya taarifa ya muhimu utaona ujumbe unaosema **Success** ujumbe huu utakuwa upande wa juu wa screen yako ya

komputa na ujakuja juu ya msatari mpana wa kijani. Kama ukija ujumbe unaosema error fanya

marekebisho na kisha bofya mahali palipoandikwa **Save** ili uone kama marekebisho yote yamefanyika na imeleta ijumbe wa Success.

**ZINGATIA:** Waulize viongozi wa ACMS katika kanda yako kuhusu namna ya kuwaunganisha watu pamoja hasa wale wa familia moja.

#### 3.2. Kutafuta

Makarani wa kanisa wanaouwezo wa kutafuta taarifa flani za mshiriki kwa kupitia orodha ya washiriki. to find a specific person. Nenda mahali palipoandikwa Search/New chini ya mahali palipoandikwa Member:

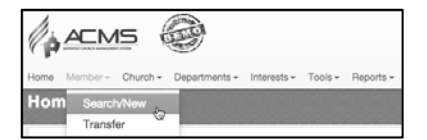

Kidirisha hiki cha kutafutia kitajitokeza:

| Member<br>Search/New                                                        |         |                                 |                    | <i>2</i> |
|-----------------------------------------------------------------------------|---------|---------------------------------|--------------------|----------|
| Search Member                                                               |         |                                 |                    | + New    |
| Search<br>Hint: use '%' to search by last name only, %smith, for<br>example | ✓ Local | <ul> <li>Active Only</li> </ul> | No phonetic search | Q Search |

Mara nyingi utakuwa unamtafuta mshiriki hai katika kanisa lako mahalia. Hata hivyo, ikiwa utaondoa alama ya vema/tiki kwenye kiboksi kilichoandikwa Local, jina litatafutwa katika orodha zote ulizoruhusiwa kuzisimamia au kuzitazama, na kama ukiondoa alama ya vema/tiki kwenye kiboksi kilichoandikwa Active, program itatafuta watu ambao walikwisha kuondolewa ushirika wao.

#### KUMBUKA: Katika baadhi ya Konferensi na Misheni mshiriki hahesabiki kuwa washiriki mpaka wapitishwa na konferensi husika. Ikiwa konferensi yako inautaratibu huo hakikisha unawasiliana na katibu wako wa konferensi ili awarushusu watu hao kuonekana kama washiriki hai.

Katika kutafuta jina mtu anaweza kuandika jina kamili aua sehemu ya jina. Kwa mfano, "Carlos Santiago", mtu anaweza kuandika "Carlos" aua akaandika "%Santiago". Katiia mfano wa mwisho alama hii ya % inamaanisha "sijui jina la kwanza ila jina la mwisho ni ....."

| Search                                    | Member                    |                      |               |                |            |        | + New       |
|-------------------------------------------|---------------------------|----------------------|---------------|----------------|------------|--------|-------------|
| Search<br>%Santiago                       |                           |                      | ✓ Local       | Q Search       |            |        |             |
| Hint: use '%'<br>example<br>1 of 1 Record | to search by last na<br>d | me only, %smith, for |               |                |            |        | <b>N</b> 24 |
| Code                                      | Name                      | Birth Date           | Mother's Name | Church         | Entity     | Active |             |
| 7156066                                   | Carlos Santiago           | January 01           |               | Demo Church 25 | GDC - NAUC | ×.     | ≠ 8 @       |
| 1 of 1 Recon                              | d                         |                      |               |                |            |        |             |

NOTE: Ili uipate orodha yote ya washiriki wako wa kanisa mahalia, usiingize jina lolote. Bofya tu mahali palipoandikwa Search, hapo ndipo majina yote ya washiriki wako yataonekana. Mfano huu hapa chini unaonesha majina yote saba ya washiriki wa kanisa letu la mfano, na katika orodha kama hii unaweza kubofya kichwa cha habari katika jedwali ili kuonesha mpangiilio wa majina kulingana na taarifa unayohitaji.

| Search                                   | Member                            |                              |                    |                |               |        |   |    |        | + | New |
|------------------------------------------|-----------------------------------|------------------------------|--------------------|----------------|---------------|--------|---|----|--------|---|-----|
| Search                                   |                                   | ۲. International Contraction | cal 🖉 Active Only  |                | phonetic sear | -h     |   |    | Search |   |     |
| Hint: use '%<br>example<br>7 of 7 Record | ' to search by last name only, %s | smith, for                   | ear le Active Only |                | phonetic sear |        |   | u, |        |   |     |
| ¢ Code                                   | A Name                            | Birth Date                   | Mother's Name      | Church         | Entity        | Active |   |    |        |   |     |
| 6200264                                  | Santi Ratna Sari                  | December 22                  |                    | Demo Church 25 | GDC - NAUC    |        |   | 7  | •      | S | Q   |
| 7156066                                  | Carlos Santiago                   | January 01                   |                    | Demo Church 25 | GDC - NAUC    | 1      | / | ₽  | â      | S | Q   |
| 6147543                                  | Maria Costa                       | January 01                   |                    | Demo Church 25 | GDC - NAUC    |        | / | Ŧ. | •      | S | Q   |
| 6157605                                  | Tomas Mentoro                     | January 01                   |                    | Demo Church 25 | GDC - NAUC    |        |   | ₽  | â      | S | Q   |
| 6157607                                  | Carlos Hernandez                  | March 25                     |                    | Demo Church 25 | GDC - NAUC    |        | / | ¥  | 8      | S | Q   |
| 6200255                                  | Meliana Aries Susanti Kabanga     | March 30                     | Soes               | Demo Church 25 | GDC - NAUC    | V      |   | ÷  | â      | S | Q   |
| 6157612                                  | Anna Cordia                       | May 07                       |                    | Demo Church 25 | GDC - NAUC    | I.     |   | ₽  |        | S | Q   |
| 7 of 7 Reco                              | rds                               |                              |                    |                |               |        |   |    |        |   |     |

# 3.3. Kubadilisha baadhi ya Taarifa ya Mshiriki

Unapopokea baadhi ya mabadiliko yanayomuhusu mshiriki wako, kwa mfano mabadiliko ya anuani ya barua pepe, au aunataka kuweka picha yake ambayo hapo kwanza hukuiweka unaweza kufanya hivyo kwa kubofya mahali penye kialama cha kalamu kama hiki hapa: kidogo na jina la muhusika unayetaka kubadilishia taarifa zake. Ingaza taarifa unazotaka kubadilisha na kisha bofya mahali palipoandikwa Save.

| Search                             | Member                            |             |                   |                |                  |        |               |        | + | • Nev |
|------------------------------------|-----------------------------------|-------------|-------------------|----------------|------------------|--------|---------------|--------|---|-------|
| earch                              |                                   |             |                   |                |                  |        |               |        |   |       |
| int: use '%<br>xample<br>of 7 Reco | ' to search by last name only, %s | smith, for  | cal 🗹 Active Only | 📄 No           | o phonetic searc | ch     |               | Search |   |       |
| \$ Code                            | Name                              | Birth Date  | Mother's Name     | + Church       | Entity           | Active |               |        |   |       |
| 6157612                            | Anna Cordia                       | May 07      |                   | Demo Church 25 | GDC - NAUC       |        | #             | •      | ø | Q     |
| 6157607                            | Carlos Hernandez                  | March 25    |                   | Demo Church 25 | GDC - NAUC       | Ś      | #             | ۵      | S | Q     |
| 7156066                            | Carlos Santiago                   | January 01  |                   | Demo Church 25 | GDC - NAUC       | V      | <br>#         | •      | S | Q     |
| 6147543                            | Maria Costa                       | January 01  |                   | Demo Church 25 | GDC - NAUC       |        | <del>;;</del> | \$     | S | Q     |
| 6200255                            | Meliana Aries Susanti Kabanga     | March 30    | Soes              | Demo Church 25 | GDC - NAUC       | V      | <br>#         | •      | S | Q     |
| 6200264                            | Santi Ratna Sari                  | December 22 |                   | Demo Church 25 | GDC - NAUC       | V      | #             | =      | S | G     |
| 6157605                            | Tomas Mentoro                     | January 01  |                   | Demo Church 25 | GDC - NAUC       |        | ₩.            | \$     | S | Q     |

Tip: Ili kuwatia moyo washiriki kuleta taarifa zinazohitajika, tengeneza "fomu ya usajili" kwa ajili ya kanisa lako na uitawanye kwa kila mshiriki na uwaombe wairejeshe wakiwa wana maoni na wakiwa wameijaza. Fomu hii utaipata mahali hapa kwenye mfumo:

*Reports*  $\rightarrow$  *Member*  $\rightarrow$  *Member Reports*  $\rightarrow$  *Registration Form.* 

# 3.4. Kuondoa /Kufuta Ushirika

Ikiwa mtu amelala mauti, au kanisa limepigia kura kuondolewa kwa ushirika wake au kwaamba hakulikani alipo bofya alama hii 🚔 (Alama hii inaitwa Transaction Button) kando tu ya jina lake katika orodha ya washiriki. Hapa chini tutamuondoa Carlos Hernandez:

| Search                                 | Member                                                                             |                                |               |                |               |        | + New    |
|----------------------------------------|------------------------------------------------------------------------------------|--------------------------------|---------------|----------------|---------------|--------|----------|
| Search                                 |                                                                                    |                                |               |                |               |        |          |
| Hint: use '%<br>example<br>7 of 7 Reco | Hint: use '%' to search by last name only, %smith, fo<br>example<br>7 of 7 Records |                                | Active Only   | No ph          | onetic search |        | Q Search |
| Code                                   | Name                                                                               | <ul> <li>Birth Date</li> </ul> | Mother's Name | Church         | Entity        | Active |          |
| 6157612                                | Anna Cordia                                                                        | May 07                         |               | Demo Church 25 | GDC - NAUC    | 1      | ✓ ≠ ⊗ @  |
| 6200255                                | Meliana Aries Susanti Kabanga                                                      | March 30                       | Soes          | Demo Church 25 | GDC - NAUC    | d.     | ✓ ≓ ⊗ @  |
| 6157607                                | Carlos Hernandez                                                                   | March 25                       |               | Demo Church 25 | GDC - NAUC    | d.     | ✓ = 8 @  |

Baada ya kubofya kitajitokeza kijidirisha kingine chenye muhtasari wa taarifa za muhimu zinazomuhusu muhusika na itakupatia ruhusa ya kuchagua kufanya mojawapo kati ya haya mambo manne:

| Carlos Hernandez                                       |  |  |  |  |  |
|--------------------------------------------------------|--|--|--|--|--|
|                                                        |  |  |  |  |  |
| Status: Active   Church Demo Church 25                 |  |  |  |  |  |
| Transaction Baptism   Date : 2/1/2013   Period 03-2013 |  |  |  |  |  |
| History                                                |  |  |  |  |  |
| Change Status                                          |  |  |  |  |  |
| Death Censure Removal Missing                          |  |  |  |  |  |

Death – Bofya hapo ikiwa mtu amelala mauti, unapobofya mahali palipoandikwa Death - program itamletea karani wa kanisa kuandika tarehe ya kifo cha mshiriki. Censure and Removal (Uasi unapotokea) – Bofya hapa kulingana na maelekezo yanayotolewa katika Sura ya 7 ya mwongozo wa Mwongozo wa Kanisa la Waadventista Wasabato. Missing – Sehemu hii itamruhusu karani kutekeleza kile ambacho mwongozo wa kanisa unasema katika sura ya 6 na ya 7 kuhusiana na watu wasiojulikana walipo (Angalia katika Kipengele cha 3.6 kwa maelezo zaidi kuhusiana na hili).

#### 3.5. Uhamisho

Hatua za uhamisho zitaanza mara tu mshiriki anapokuwa amehamia kanisa jingine na kuongea na karani wake wa kanisa. Wewe kama karani unayempokea mshiriki huyo, nenda sehemu iliyoandikwa **Member** na kisha bofya mahali palipoandikwa **Transfer**. Baada ya hapo bofya mahali palipoandikwa **Transferring to our church** na hapo utakuwa umeanza hatua za kuuleta ushirika wake kanisani

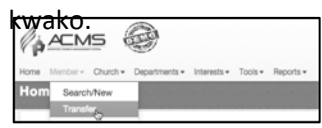

| <sup>ember</sup><br>ansfer |                 |            |              |                     |          |                  |       | ¥      | 'n |  |
|----------------------------|-----------------|------------|--------------|---------------------|----------|------------------|-------|--------|----|--|
| Transfer History           | Transferring to | our church | Transferring | out of our church   |          |                  |       |        |    |  |
| Filters                    |                 |            |              |                     |          |                  |       |        |    |  |
| Period                     |                 |            |              |                     |          |                  |       |        |    |  |
| Last Month                 |                 | ¢          | Requeste     | d 🗌 Sent 🗷 Approved | Denied 🗹 | Canceled         | Q Sea | arch   |    |  |
| Vembers                    |                 |            |              |                     |          |                  |       |        |    |  |
| ▲ Date                     | Name            | Birth Date | , 4          | Sending Church      | ¢        | Receiving Church | \$    | Status |    |  |

Hapo mahali palipoandikwa **Transferring to our church**, ingiza jina la kanisa mahali ulipo ushirika wa huyu anayehama kwa wakati huo, andika pia jina lake na kisha bofya mahali palipoandikwa **Search**:

| ansfer           |                 |            |                                |
|------------------|-----------------|------------|--------------------------------|
| Transfer History | Transferring to | our church | Transferring out of our church |
| New Request      |                 |            |                                |
| Church           |                 | Name       |                                |
| Church           |                 |            |                                |
| Demo Church 28 - | Church - GDC    | Joel       | Q Search                       |

Bofya upande wa kushoto wa jina husika (itatokea alama ya vema/tiki) kisha bofya mahali palipoandikwa **Include** na hapo utakuwa umetuma ombi la kuomba ushirika wa muhusika kutoka kwa kanisa lake mahalia. Tazama kielelezo chake hapa:

| Trans  | fer History      | Transferring to our church | Transferring out of our church |                |             |        |
|--------|------------------|----------------------------|--------------------------------|----------------|-------------|--------|
| Vew I  | Request          |                            |                                |                |             |        |
| Church | 'n               | Name                       |                                |                |             |        |
| Demo   | o Church 28 - Cl | nurch - GDC Joel           |                                | Q. Search      |             |        |
| of 1 F | Record           |                            |                                |                |             |        |
|        | Name             | ♦ Birth Date               | Mother's Name                  | Church         | Entity      | Status |
|        |                  | March 02                   | Francisca                      | Damo Church 28 | GDC - NAUC) |        |

Kanisa linalopaswa kutuma jina la ushirika litapokea ujumbe wa ombi la uhamisho wa ushirika na watatakiwa kupitisha kuhama kwa jina hilo. Wao watakwenda kwenye mtandao wa ACMS na kuofya sehemu iliyoandikwa Transferring out of our church. watabofya sehemu ya ombi la uhamisho wa mshiriki, wataingiza tarehe na namba ya ajenda ya kupitisha ushirika wake na ndipo watabofya neno Send.

Kwa upande wa kanisa lako, yaani kanisa linalopokea ushirika, mtapokea ujumbe kwamba mshiriki ameruhusiwa kuhamisha ushirika kuja kanisani kwako na sasa mtapaswa kumpigia kura ya kumpokea kama mshiriki. Ile sehemu ya **Transferring to our church** itaonesha maombi yote ya uhamisho ambayo yako tayari kukubaliwa yakiwa na ujumbe huu: **Sent/Granted**. Baada ya kanisa kupiga kura ya kumpokwa, bofya kiboksi kushoto mwa jina la muhusika (itatokea alama ya vema/tiki) ingiza tarehe ya kura na namba ya agenda na kisha bofya **Accept**:

| Tran   | nsfer History     | Transferring to our church  | Transferring out of our church |              |  |
|--------|-------------------|-----------------------------|--------------------------------|--------------|--|
| New    | Request           |                             |                                |              |  |
| Churc  | ch                | Name                        | Q. Search                      |              |  |
|        |                   |                             |                                |              |  |
| Sear   | rch filter        |                             |                                |              |  |
| ✓ Re   | quested 🗹 Sen     | ding Company 🗹 Sent/Granted | Q Search                       |              |  |
| Pon    | dina Transfe      | er Requests                 |                                |              |  |
| 1 of 1 | Record            | nequests                    |                                |              |  |
|        | Name              | ♦ Birth Date                | Sending Church                 | ♦ Status     |  |
|        | Joel Morales      | March 03                    | Demo Church 28 - Ikeq-GL       | Sent/Granted |  |
| 1 of 1 | Record            |                             |                                |              |  |
| Vote   | e date for se     | lected members              |                                |              |  |
| Vote   | date              | Minute Nu                   | mber                           |              |  |
| 01/    | 10/2015           | 123                         | Accept                         |              |  |
| Transf | ier outside of AC | CMS                         |                                |              |  |

Utakuja ujumbe ulioandikwa Success utaonekana katika komputa yako ikiwa mshiriki amefanikiwa kuhama. Kama umepata ujumbe unaooonesha Error, fuata maelekezo au wasiliana na wataalam wa ACMS ili upate msaada zaidi.

**KUMBUKA:** Makanisa yenye ACMS ndiyo yatakayofanikiwa kutumia program hii. Ikiwa kanisa lako halijasajiliwa katika mfumo huu wa ACMS tafadhali wasiliana na wahusika wa ACMS katika eneo lako ili kupata utaratibu wa uhamisho uliopo.

# 3.6. Wasiojulikana walipo

ACMS inaweza kusaidia kwa habari ya wale wasiojulikana mahali walipo. Kwa kuwaruhusu makarani kuonesha orosha ya wale wasiojulikana walipo, makarani wengine wanaweza kuonesha mahali muhusika alipo. Ili kulifanya hili Nenda kwenye New kisha nenda kwenye **Absent Member** kisha muweke mtu katika orodha ya watu wasiojulikana walipo.

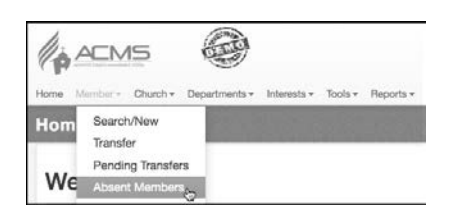

Ili kumuweka mtu katika orodha ya watu wasiojulikana walipo bofya mahali palipoandikwa Add to Absent Member List, andika jina la mshiriki na kisha bofya Search:

| Member<br>Absent Members    |  |           |
|-----------------------------|--|-----------|
| + Add to Absent Member List |  |           |
| Name                        |  |           |
| anna                        |  | Q. Search |

Ingiza tarehe kanisa lako mlipoanza kumtafuta mshiriki huyu rasmi (Inaweza ikawa ni tarehe hii ambayo unashughulika na kumtafuta katika ACMS au tarehe flani hapo kabla). Mwongozo wa kanisa unashauri kwamba mtu muhusika aanze kutafutwa miaka miwili kabla ya kuondolewa kwa jina lake ktk ushirika. Nenda kwenye jina unalolitafuta na kisha bofya Include. Hata kama kanisa lako wamekuwa wakimtafuta mtu huyo kwa miaka miwili sasa, bado ACMS itaendelea kuhitaji mtu huyo atafutwe tena angalau kwa siku zingine 90. Bofya kiboksi kushoto mwa jina husika na utaona alama ya vema/tiki kisha bofya Include.

| Name           |             |                |
|----------------|-------------|----------------|
| anna           |             | Q, Search      |
| Effective Date |             |                |
| 01/05/2015     |             |                |
|                | Name        | Church         |
| 1              | Anna Cordia | Demo Church 25 |

Baadhi ya makanisa katika Konferensi yako, wanaoweza kusaidia kumtafuta/kumpata mtu huyor, wanaweza

kutoa taarifa kwa kupitia 📕 mwishoni kabisa mwa jina la mtu anayetafutwa. Ikiwa jina husika lina maandishi yaliyokolezwa, maana yake mtu flani ameandika taarifa flani kumuhusu anayetafutwa. Ili kuiona taarifa hiyo bofya palepale kwenye kile kialama cha kwanza.

Ikiwa unataka kulifuta jina kutoka orodha ya wanaotafutwa, bofya

mbele kidogo tu baada ya jina husika.

| 5           | + Add to At | osent Member List      |                      | <b>N</b> |                                                  |             |                   |          |     |
|-------------|-------------|------------------------|----------------------|----------|--------------------------------------------------|-------------|-------------------|----------|-----|
| E<br>[<br>1 | Greenland E | Demo Conference<br>rds | Name                 |          | <ul> <li>✓ Waiting</li> <li>✓ Expires</li> </ul> | ଟ<br>ଟ<br>ଟ | Shurch<br>Sompany | Q Search |     |
| Γ           | Image       | Member                 | Church               | Effec    | ctive Date                                       | Listed      | Locked Until      |          |     |
|             |             | Adi Sulistiono         | Demo Church 02 - GDC | 3/14/    | /2015                                            | 3/14/2015   | 3/14/2017         |          |     |
|             |             | Amos Yanto             | Demo Church 11 - GDC | 4/2/2    | 2014                                             | 4/2/2014    | 7/1/2014          | -        | I   |
|             |             | Anna Cordia            | Demo Church 25 - GDC | 1/5/2    | 2015                                             | 1/5/2015    | 1/5/2017          |          | i 🖊 |

Ikiwa jina la muhusika limetafutwa kwa miaka miwili na hajapatikana (Tangu tarehe rasmi ilipowekwa ili kumtafuta),na tayari muhusika amewekwa kwenye orodha ya wasiojulikana walipo katika ACMS kwa siku 90, kanisa lako mahalia wanaweza kupiga kura ya wale wasiojulikana walipo, mnaweza kupiga kura ya kutokujulikana alipo. Mara tu baada ya kulipigia kura, bofya katika kiboksi kushoto kidogo tu, kabala ya jina lake ya jina lake. Ingiza Tarehe ya mliyopiga kura kwenye "transaction date" na namba ya ajenda kwenye "minute number" na kisha bofya mahali palipoandikwa "Update":

|         | Matthew     | w Jenkins | Central Demo Church - GDC | 10/1/2012 | 1/5/2015  | 4/5/2015  | - |
|---------|-------------|-----------|---------------------------|-----------|-----------|-----------|---|
|         | Anna Co     | ordia     | Demo Church 25 - GDC      | 1/5/2015  | 1/5/2015  | 1/5/2017  | - |
|         | Mide Si     | itanggang | Demo Church 02 - GDC      | 1/25/2015 | 1/25/2015 | 1/25/2017 | - |
|         | Devi Pa     | arhusip   | Demo Church 09 - GDC      | 2/28/2015 | 2/28/2015 | 2/28/2017 | - |
|         | Adi Suli    | stiono    | Demo Church 02 - GDC      | 3/14/2015 | 3/14/2015 | 3/14/2017 | - |
| 11 of 1 | 1 Records   |           |                           |           |           |           |   |
| Rem     | ove Missing |           |                           |           |           |           |   |
| Trans   | action Date |           | Minute Number             |           |           |           |   |
| 04/1    | 5/2015      |           | 123                       | Update    |           |           |   |

Kumbuka: Njia nyignine ya kuwaweka watu katika orodha ya Wasiojulikana walipo "Absent Member List" ni kubofya alama hii angera tu baada ya jina lake katika orodha ya majina ya washiriki au baada ya kulitafuta na kisha bofya sehemu iliyoandikwa "Missing" kama inavyooneshwa katika Sehemu 3.4.

# 3.7. Majina Yanayojirudia mara Kadhaa

Ikiwa umegundua kwamba kanisa lako limeingiza taarifa za mtu mmoja mara mbili katika ACMS Wasiliana na viongozi wako wa ACMS nao watalitazama tatizo na kukushauri juu ya njia bora zaidi ya kuliondoa tatizo hilo. Usijisikie vibaya kutoa taarifa wala pasiwe na ugumu katika kufanya hivyo kwani ni heri kutoa taarifa kuliko kuwa na ushirika wa mtu mmoja mara mbili..

# 4. SHUGHULI ZA KANISA

Ilii kutazama na kupata taarifa zinazohusiana na anuani za kanisa jingine, au kuongeza taarifa flani kuhusiana na kanisa lako, nenda kwenye sehemu iliyoandikwa Church :

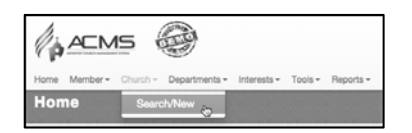

Ingiza jina la kanisa, au sehemu ya jina la kanisa, chagua au acha sehemu zenye viboksi vya kufanyia mchujo wa kile unachotafuta na kisha bofya **Search**. Bofya kialama cha Edit chenye mwonekano wa kalamu na kisha jaza taarifa unazohitaji kulihusu kanisa lako au kanisa jingine:

| Search                               | Church         |        |              |             |                     |            |                                                                                                    |
|--------------------------------------|----------------|--------|--------------|-------------|---------------------|------------|----------------------------------------------------------------------------------------------------|
| Search<br>demo chur<br>30 of 30 Reco | rch            | ×      | Active Local | No phonetic | Chur<br>search Comj | ch<br>pany | Q Search                                                                                                    |
| ¢ Code                               | Name           | Type   | Entity       | ≑ City      | District            | Active     |                                                                                                    |
| 12                                   | Demo Church 01 | Church | GDC - NAUC   | Ikeq        | District 1          | ø          | A 100 and 100 and 1 |
| 13                                   | Demo Church 02 | Church | GDC - NAUC   | Ikeq        | District 1          | Ø          | × 2                                                                                                    |
| 14                                   | Demo Church 03 | Church | GDC - NAUC   | Ikeq        | District 1          | d.         | 2                                                                                                    |

Ukurasa unaohusika ana taarifa za kanisa utakupatia fursa ya kuona au kuweka picha ya kanisa, mtaa, anuani, taarifa za mawasiliano, muda wa huduma na mengine zaidi.

#### 5. Maofisa wa Kanisa

Tunapokuwa na orodha kamili ya viongozi wa kanisa ni rahisi kuwabaini katika mtandao wa ACMS. Nenda sehemu iliyoandikwa **Departments** kisha bofya **Church Officers**:

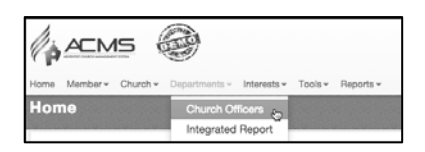

Ili kumuweka mtu katika orodha ya viongozi bofya **New** mahali flani juu upande wa kulia penye alama ya +

| Search Officer |        |            |          | + New |
|----------------|--------|------------|----------|-------|
| Department     | Search | Start Date |          | ů.    |
| Select         | \$     | 1/5/2015   | Q Search |       |

Ingiza sehemu au jina lake kamili kisha bofya mahali palipoandikwa Search:

| Search Officer    |        |                |            | + New               |
|-------------------|--------|----------------|------------|---------------------|
| Member            |        | Effective Date | Expires On |                     |
| %hernandez Search |        | 1/5/2015       | 1/5/2016   | Church Board Member |
| Department        | Role   |                |            |                     |
| Select \$         | Select |                | \$         |                     |
| H Save            |        |                |            |                     |

Katika orodha ya majina yaliyoonekana, bofya Select mbele ya jina unalotaka:

| Member                             |          |        | Effective D | ate      | Expires On |        |            |            |
|------------------------------------|----------|--------|-------------|----------|------------|--------|------------|------------|
| %hemandez                          | Search   |        | 1/5/2015    |          | 1/5/2016   |        | Church Boa | ard Member |
| Department                         | I        | Role   |             |          |            |        |            |            |
| Select                             | \$       | Select |             |          | \$         |        |            |            |
| H Save                             |          |        |             |          |            |        |            |            |
| H Save                             |          |        |             |          |            |        |            |            |
| H Save<br>Results<br>1 of 1 Record |          |        |             |          |            |        |            |            |
| H Save Results 1 of 1 Record  Name | ♦ Church |        |             | ♦ Entity |            | ¢ Acti | ive        |            |

Ingiza tarehe (tarehe anayoanza kazi) na tarehe anayotazamiwa kuachia uongozi (unaweza pia kuiacha tarehe hii bila kujaza kama haitaleta shida), chagua idara yake, na pia boya mahali penye box la ACMS Access. Hapo utakuwa umewapatia uwezekano wa kuitumia ACMS kwa mambo yanayowahusu, baada ya hapo bofya Save:

| Search Officer   |          |                |            |                     | + New |
|------------------|----------|----------------|------------|---------------------|-------|
| Member           |          | Effective Date | Expires On |                     |       |
| Carlos Hernandez | Search   | 1/5/2015       | 1/5/2016   | Church Board Member |       |
| Treasury         | Treasure | r              | * 🔲 ACMS   | Access              |       |
| H Save           |          |                |            |                     |       |

Endelea kufanyia mazoezi sehemu mbalimbali za ACMS zinzokupatia uwezekano wa kufanya jambo flani.